## **E-Filing Checklist**

Windows 2000 pc or more recent Install Java client version 6.0 or more recent Turn off pop-up blocker or add site to the exclusion list Install a PDF Writer Add login page to the Favorites: https://cvc.ecf.uscourts.gov/cmecf/servlet/TransportRoom?servlet=Login Add the Docket Reports page to the Favorites: https://cvc.ecf.uscourts.gov/cmecf/servlet/TransportRoom Review training modules posted on the website E-mail the completed Registration form to efiling@vetapp.gov to receive your CM/ECF username and password Only EAJA cases must be e-filed at this time. Appeals and Petition pleadings must be submitted in paper form by mail, fax or dropped off at the Court's front desk. File EAJA applications by e-mailing esubmission@vetapp.gov

## Tips on creating a PDF document

Incorporate all parts of the pleading (exhibits, attachments) into one file using a

document processing program (such as Microsoft Word or WordPerfect)

Copy and Paste pictures and PDF files into the document

Use Alt-Print Screen to create a picture of the active window and Paste it in the document

Use the program's tool for editing pictures

In Microsoft Word, try using the Insert – File or Insert – Object feature to incorporate other Microsoft Word or PDF files into the document

After incorporating all parts of the pleading into one document, convert the file into a PDF format

For most PDF Writers, click File – Print then select the virtual PDF printer. Save the PDF file in the appropriate folder